## 筆硯궃書蹁輯篇

上腺前先看看我:
 ※ 安裝系統前需要進行的系統與 IE 安全性設定。
 ※ 若你日前使用的實際乃第一次進入『筆硯文書編輯共通照

※ 若您目前使用的<u>電腦</u>乃第一次進入『筆硯文書編輯共通服務平台』,必須先調整網際網路某些設定,如步驟二所示;若是該部電腦<u>已經安庄</u>筆硯 WEB 公文製作系統,請跳過【步驟二】。

## 步驟一

開啟 IE 瀏覽器,於網址列輸入【<u>http://odc.kcg.gov.tw/kw/</u>】 『筆硯文書編輯共通服務平台』機關伺服器網址,輸入完成後按下 Enter,即可進入筆硯文書編輯共通服務平台首頁

| 📓 筆硯文書編輯共通周                                                                                                    | 段務平台 »user NAME                       | ② 如何使用?                                                                                                    |
|----------------------------------------------------------------------------------------------------|---------------------------------------|----------------------------------------------------------------------------------------------------|
|                                                                                                    |                                       | Lesspaper for better world.                                                                                                    |
| NE NOVERSEAR<br>States States Sta | 標準・簡單・精研                              | ◆     ◆     ◆     ◆     ◆     ◆     ◆     ◆     ◆     ◆     ◆     ◆     ◆     ◆     ◆     ◆     ◆     ◆     ◆     ◆     ◆     ◆     ◆     ◆     ◆     ◆     ◆     ◆     ◆     ◆     ◆     ◆     ◆     ◆     ◆     ◆     ◆     ◆     ◆     ◆     ◆     ◆     ◆     ◆     ◆     ◆     ◆     ◆     ◆     ◆     ◆     ◆     ◆     ◆     ◆     ◆     ◆     ◆     ◆     ◆     ◆     ◆     ◆     ◆     ◆     ◆     ◆     ◆     ◆     ◆     ◆     ◆     ◆     ◆     ◆     ◆     ◆     ◆     ◆     ◆     ◆     ◆     ◆     ◆     ◆     ◆     ◆     ◆     ◆     ◆     ◆     ◆     ◆     ◆     ◆     ◆     ◆     ◆     ◆     ◆     ◆     ◆     ◆     ◆     ◆     ◆     ◆     ◆     ◆     ◆     ◆     ◆     ◆     ◆     ◆     ◆     ◆     ◆     ◆     ◆     ◆     ◆     ◆     ◆     ◆     ◆     ◆     ◆     ◆     ◆     ◆     ◆     ◆     ◆     ◆     ◆     ◆     ◆     ◆     ◆     ◆     ◆     ◆     ◆     ◆     ◆     ◆     ◆     ◆     ◆     ◆     ◆     ◆     ◆     ◆     ◆     ◆     ◆     ◆     ◆     ◆     ◆     ◆     ◆     ◆     ◆     ◆     ◆     ◆     ◆     ◆     ◆     ◆     ◆     ◆     ◆     ◆     ◆     ◆     ◆     ◆     ◆     ◆     ◆     ◆     ◆     ◆     ◆     ◆     ◆     ◆     ◆     ◆     ◆     ◆     ◆     ◆     ◆     ◆     ◆     ◆     ◆     ◆     ◆     ◆     ◆     ◆     ◆     ◆     ◆     ◆     ◆     ◆     ◆     ◆     ◆     ◆     ◆     ◆     ◆     ◆     ◆     ◆     ◆     ◆     ◆     ◆     ◆     ◆     ◆     ◆     ◆     ◆     ◆     ◆     ◆     ◆     ◆     ◆     ◆     ◆     ◆     ◆     ◆     ◆     ◆     ◆     ◆     ◆     ◆     ◆     ◆     ◆     ◆     ◆     ◆     ◆     ◆     ◆     ◆     ◆     ◆     ◆     ◆     ◆     ◆     ◆     ◆     ◆     ◆     ◆     ◆     ◆     ◆     ◆     ◆     ◆     ◆     ◆     ◆     ◆     ◆     ◆     ◆     ◆     ◆     ◆     ◆     ◆     ◆     ◆     ◆     ◆     ◆     ◆     ◆     ◆     ◆     ◆     ◆     ◆     ◆     ◆     ◆     ◆     ◆     ◆     ◆     ◆     ◆     ◆     ◆     ◆     ◆     ◆     ◆     ◆     ◆     ◆     ◆     ◆     ◆     ◆     ◆     ◆     ◆     ◆     ◆     ◆     ◆     ◆     ◆     ◆     ◆     ◆     ◆     ◆     ◆     ◆     ◆ |
|                                                                                                    | 筆硯WEB公文製作系統                           | 充 新聞始使用 ∞ →                                                                                                    |
| 更有效執行公文電子化作業                                                                                                    | 70歲的不面別繁宿,織進八之虎視動室,其她性加               | <ul> <li>● 學習專區</li> <li>●</li> <li>●</li> <li>服務專區</li> <li>●</li> </ul>                                                                                                    |
| 222年6月4日日本大家11月18月1日以降伏恐住地42                                                                                                    | 8000000000000000000000000000000000000 | FAQ O                                                                                                    |
| ▶ 標準化表單,提供一致性及正確性的公交服務,                                                                                                    | 兴动的大百万千八五天动和同少                        |                                                                                                    |

## 步驟二 IE 環境設定(一)

操作步驟: 2.點選「工具」⇒3.「網際網路選項」。

[若 IE 版本不同則其工具的位置會與範例不同]

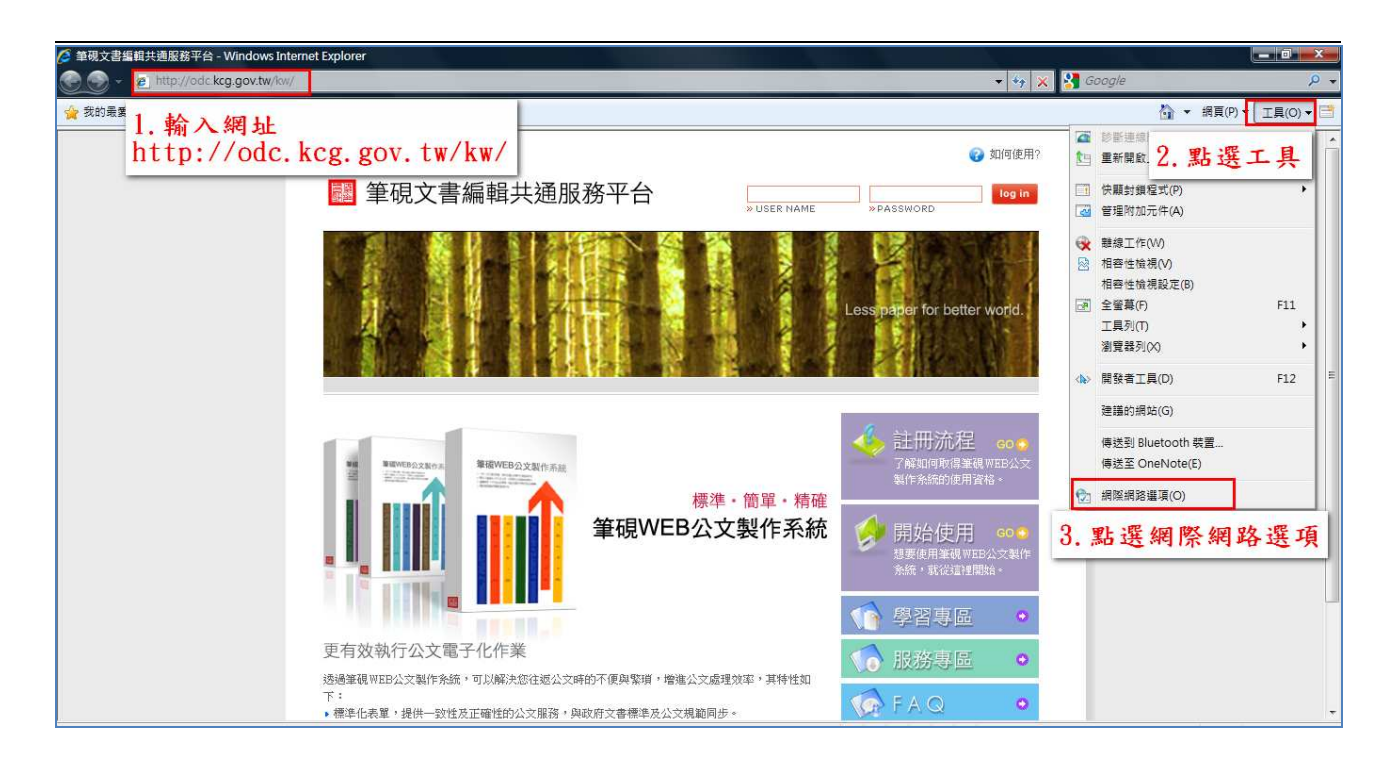

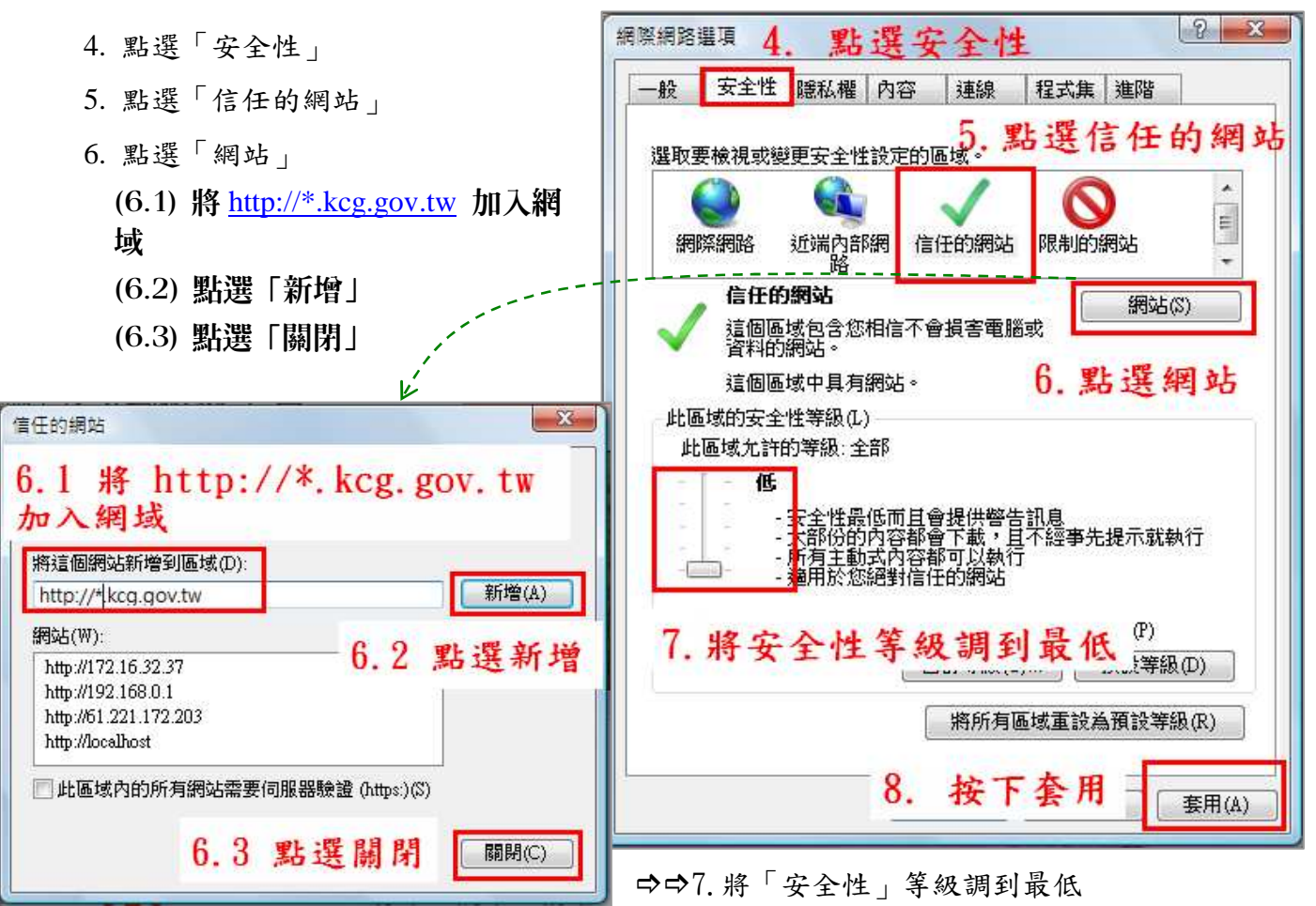

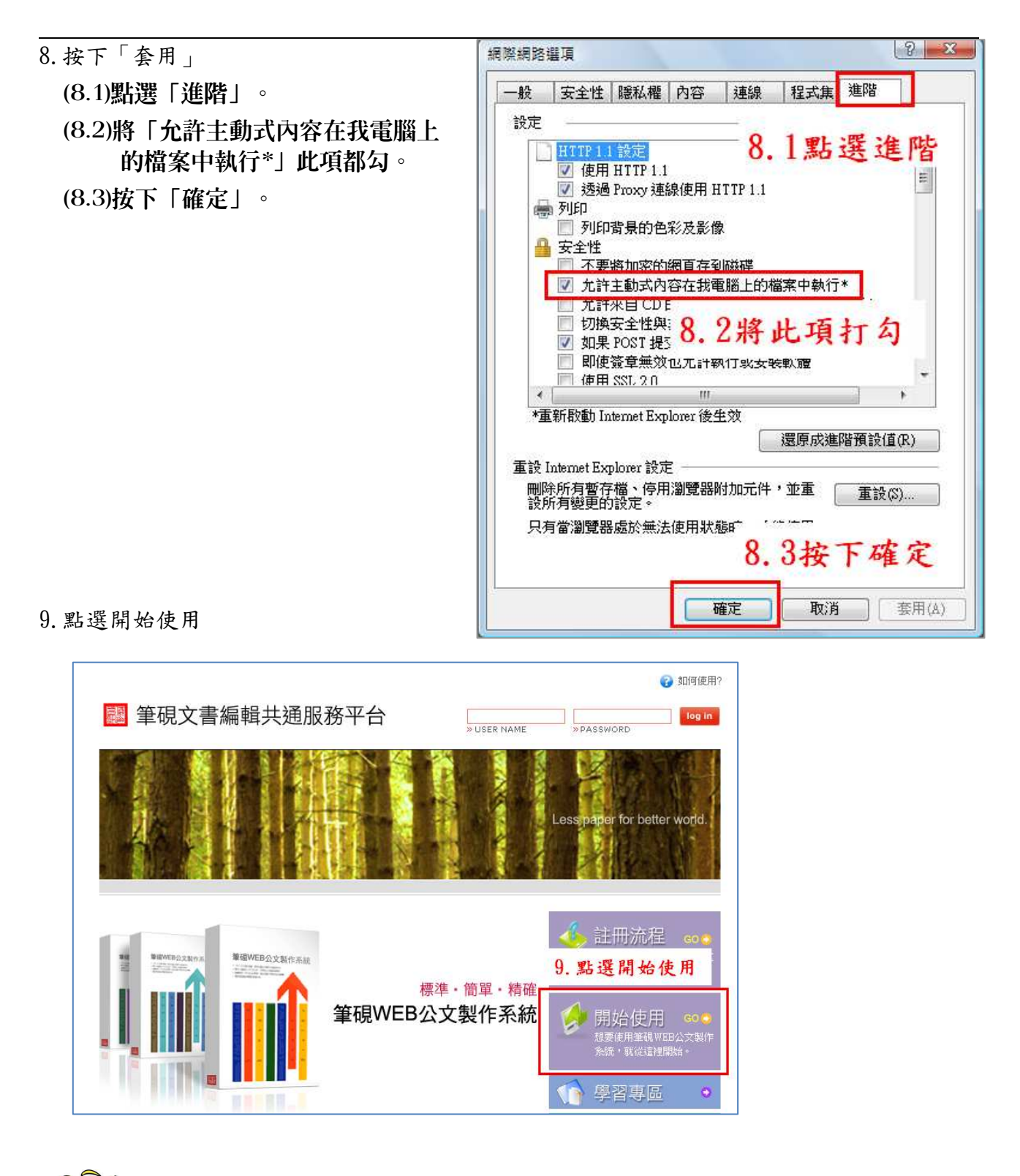

基本上到這裡已經完成 IE 瀏覽器的環境設定,但是······還有一個設定 要接查與設定。

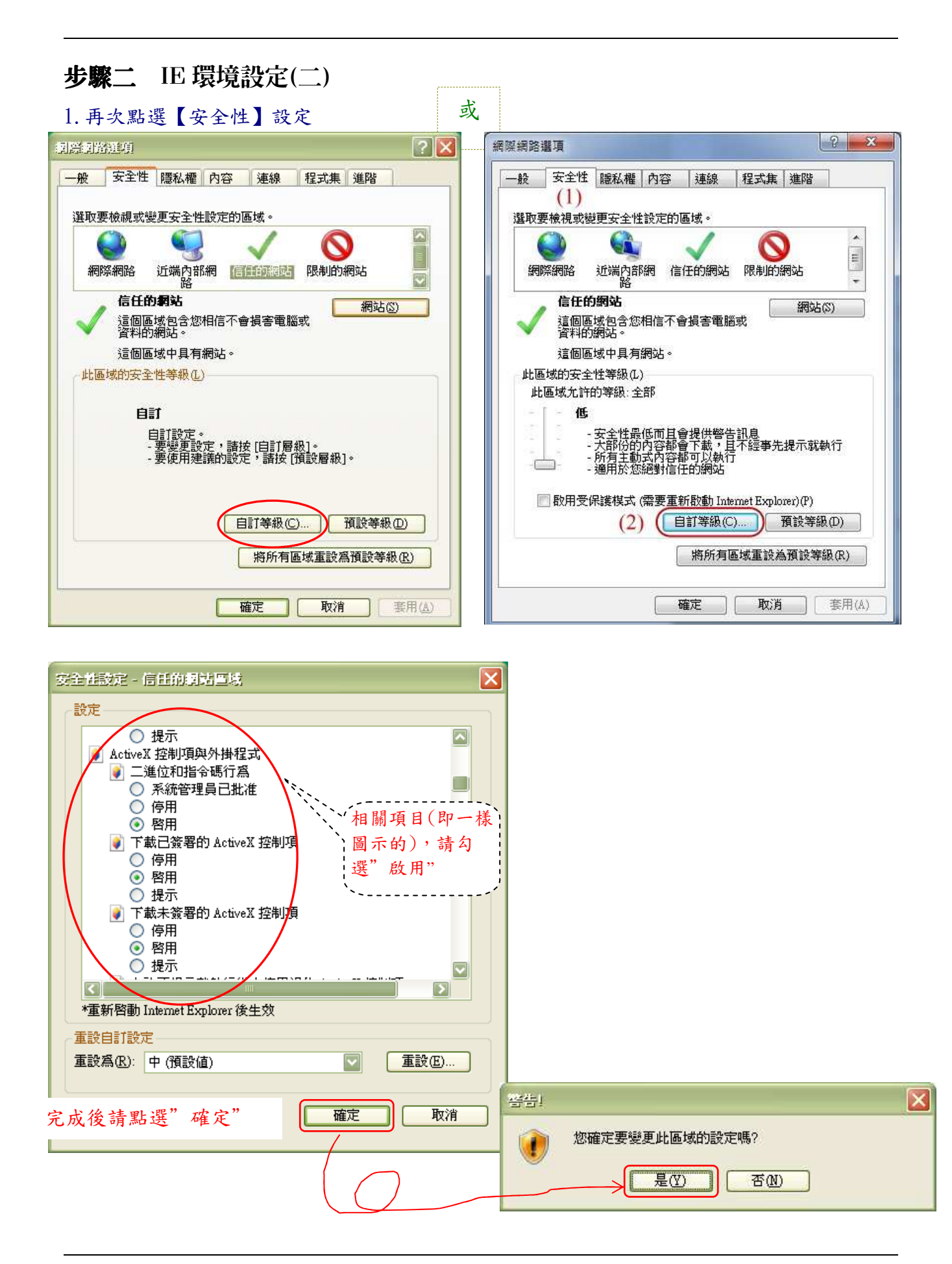

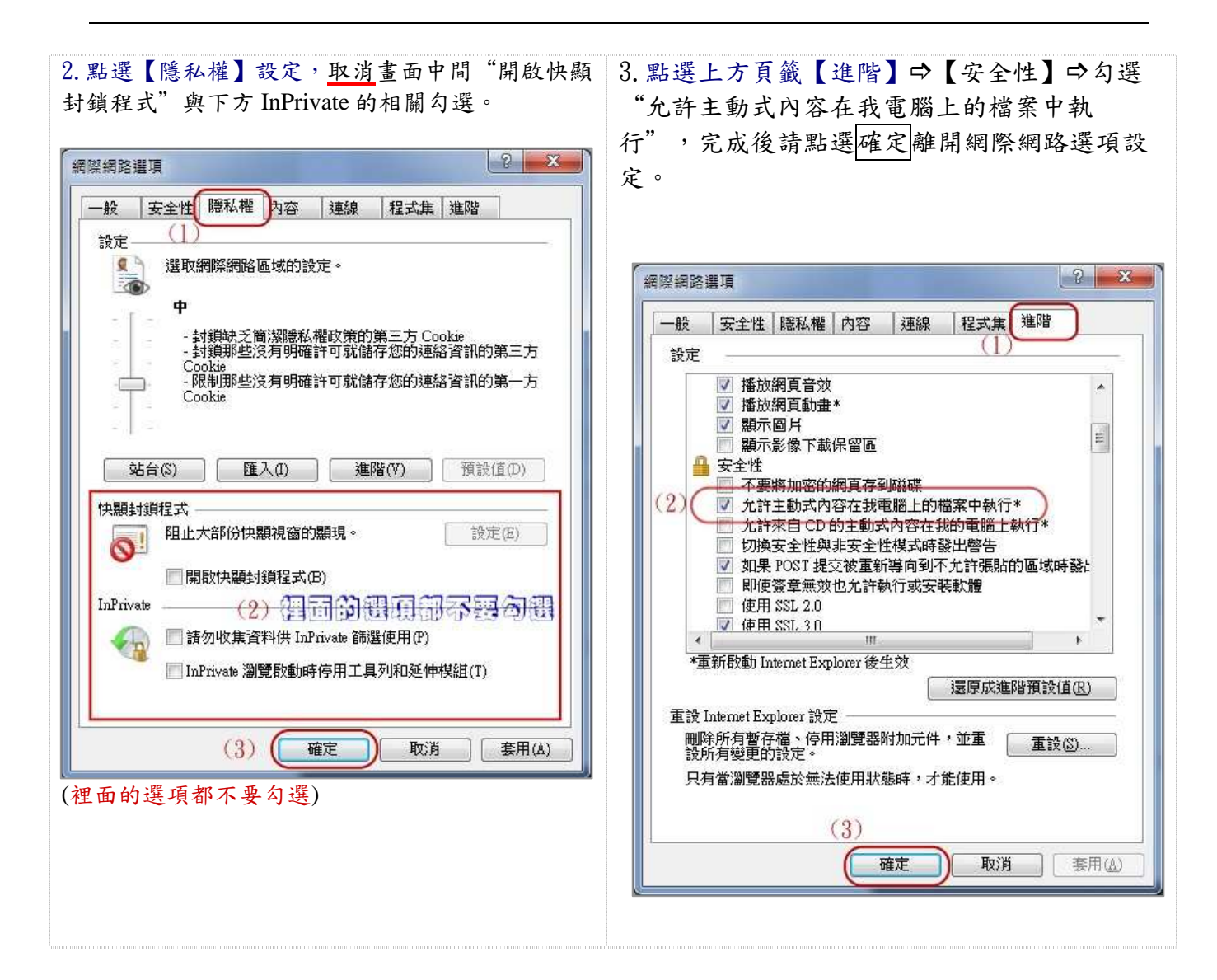

4.完成 IE 設定後,請檢查是否有<u>安裝捷徑列或搜尋工具</u>列
 (如:Yahoo 奇摩捷徑列、Google Toolbar、Windows Live Toolbar)。
 請至上方的檢視→工具列,查看是否有此類程式如下圖。

| <ul> <li>● 単呪乂書編輯共通版</li> <li>○ ○ ○ 念 http:///&gt;</li> </ul> | %+E - Windows Internet Explo                 | rer                 |                                               |          |
|---------------------------------------------------------------|----------------------------------------------|---------------------|-----------------------------------------------|----------|
| 福案(F) 編輯(E)<br>× Coogle 按<br>× Ø → □ 網                        | (K) 我的最愛(A) 工具(T)<br>工具列(T)<br>快速索引橋簕(Q) Ctu | 説明(H)<br>▶ ✓<br>d+Q | 功能表列(M)<br>我的最爱列(F)                           | ▼ 🕌 搜尋 🕶 |
| 如果您沒有看到<br>請把一下鍵盤。                                            | 瀏覽器列(E)<br>到這行功能表列,<br>上的Alt鍵                | Esc V               | 命令列(C)<br><del>武態列(S)</del><br>Google Toolbar |          |
|                                                               | 重新整理(R)                                      | F5                  | pdfforge Toolbar                              |          |
|                                                               | 繪放(Z)<br>字型(X)<br>編碼(D)                      | •                   | 鎖定工具列(L)<br>1 - ででメロ                          |          |

5.請至【控制台】→新增或移除程式中將這些【工具列】移除(Yahoo 奇摩捷徑列與 Google Toolbar),或是關閉其中封鎖彈跳視窗的功能

| 筆硯文書編輯共通服務平台 - Windows Internet Explorer                   |                                            | - 0 ×        |
|------------------------------------------------------------|--------------------------------------------|--------------|
| 🕘 💿 🗢 😰 http://edoc-develop.eic.com.tw/kw/                 | 🗾 🗟 😽 🗙 🔽 Bing                             | P -          |
| 當案(E) 編輯(E) 檢視(Y) 我的最愛(A) 工具(I) 說明(H)                      |                                            |              |
| <ul> <li>( ) ( ) ( ) ( ) ( ) ( ) ( ) ( ) ( ) ( )</li></ul> | 🕂 🖗 * 💶 * 🚍 * 🍰 * 🛃 * 🍓 * 🍈 * 🖗 * 🗮 * 🖲    | 3 👙          |
| < Google ジョ 搜尋 +                                           | - 🔟 - 🔟 🤤 · 🥠 🙆 分享 · 🔄 · 💷 · 更多設定 » 🚘 汽車 · | 2.4.         |
| 我的最愛 🏉 筆硯文書編輯共通服務平台                                        | 🔹 📄 🔹 📾 🔹 編頁(2) ・ 安 🖼 電影                   | • @•         |
|                                                            | 前遊                                         |              |
| 📓 筆硯文書編輯廿通眼教亚                                              |                                            |              |
| ■ 丰吮又盲襦辑六地加劢十                                              | - □ · · · · · · · · · · · · · · · · · ·    | 8            |
|                                                            |                                            | $\mathbf{P}$ |
| 新一下阻 <b>温</b> 跳囱<br>織士莊 <b>左</b> 名即可                       | " · 回 不 · · · · · · · · · · · · · · · · ·  | 8            |
| 变成蓝灰巴叶马                                                    | Less paper for be                          | £.           |
|                                                            |                                            | -            |

| ╱筆硯文書編輯共通服務平台 - Windows Internet Explorer                                                      |                                                                                                   |
|------------------------------------------------------------------------------------------------|---------------------------------------------------------------------------------------------------|
| S http://edoc-develop.eic.com.tw/kw/                                                           | 💌 🐼 🍫 🗙 🔽 Bing                                                                                    |
| 檔案(E) 編輯(E) 檢視(y) 我的最愛(a) 工具(I) 說明(b)<br>× ③ ・ Q Yahoo'奇摩搜尋 搜尋 ・ ↓ ② ・ ☑ ・<br>× Gongle ・ 3 ● ・ | - 🔄 ・ 🍰 ・ 🛃 ・ 🕲 ・ 🕲 ・ 🍘 ・ 📾 ・ 🖼 🎦 ・ 🔹 👙                                                           |
| ★ 我的最爱 @ 筆硯文書編輯共通服務平台                                                                          | 三欄載 27 個弾出式視窗。<br>接一下此按鈕即可允許 edoc-develop.eic.com.tw 的彈出式視窗。<br>在點擊時按下 [Ctrl] 鍵,即可允許來自某個連結的彈出式視窗。 |
| ■ 筆硯文書編輯共通服務平台                                                                                 | » USER NAME » PASSWORD                                                                            |
|                                                                                                |                                                                                                   |

| ▶ 筆硯文書編輯共通服務平台 - Windows Internet Explorer     |                                |                 |
|------------------------------------------------|--------------------------------|-----------------|
| SS V Image: Attp://edoc-develop.eic.com.tw/kw/ | 💌 🔛 🐓 🔀 📴 Bing                 |                 |
| 檔案(E) 編輯(E) 檢視(Y) 我的最愛(A) 工具(I) 說明(H)          |                                |                 |
| × 図!・ Q Yahoo奇摩搜尋 提录 ・ ♪ ・ 2 ・                 | 🦻 🔁 🔹 🕲 🖉 🖓 🖓 🖓 📓 🖉 🖉          | 🛅 • 🖸 👙         |
| × Gougle                                       | 分享・ 🗗・ 斗・ 🗛 拼字檢查・ 🚵 翻譯・ 更多設定 » | 🔾 登入 🌂・         |
| 🔆 我的最爱 🏉 筆硯文書編輯共通服務平台                          | 👌 • 🗟 - 🖃 👼 • 網頁(P) • 安全性(5) • | ・ 工具(⊙) • ⑧ • " |
| 已允許目前網頁的彈出視窗                                   | 😯 如何使用?                        | -               |
| ■ 筆硯文書編輯共通服務平台                                 | > USER NAME >> PASSWORD        |                 |
|                                                |                                |                 |

6. 完成以上設定後,請將所有視窗關閉,再重新開啟1個新的IE視窗,輸入相關公文網址 即可。

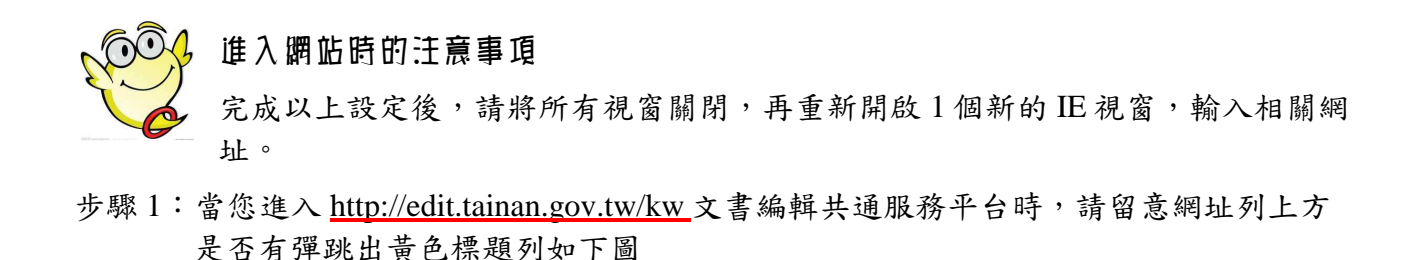

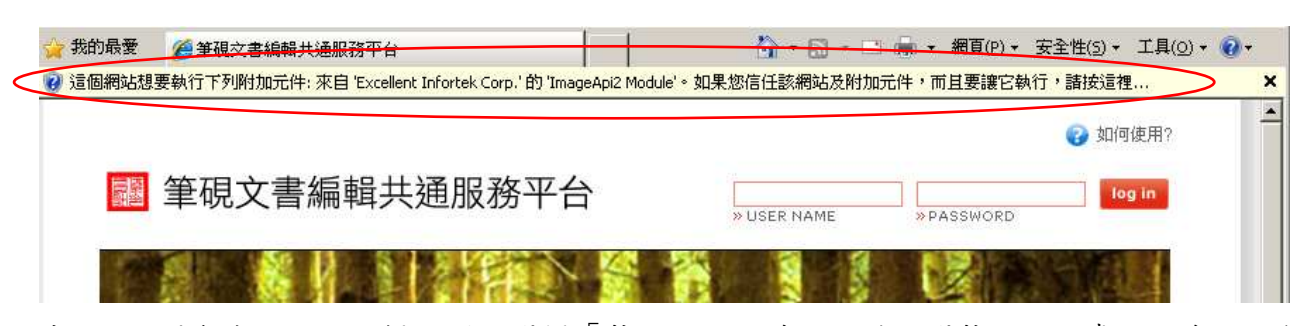

步驟 2: 滑鼠左鍵點 1 下標題列,選擇「執行附加元件」,並點選執行,此處可能有 2~3 個 元件需要您執行。

【註】如果前述的安全性皆有正確設定,基本上進入網站即會自動安裝元件,若您電 腦仍無法正常安裝元件,請先將您的防毒軟體自動防護暫停後,再進入1次網 站即可。

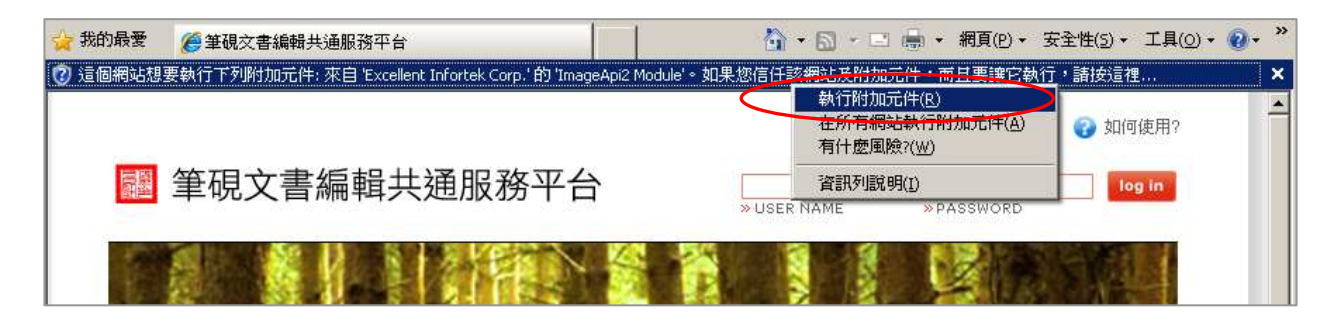

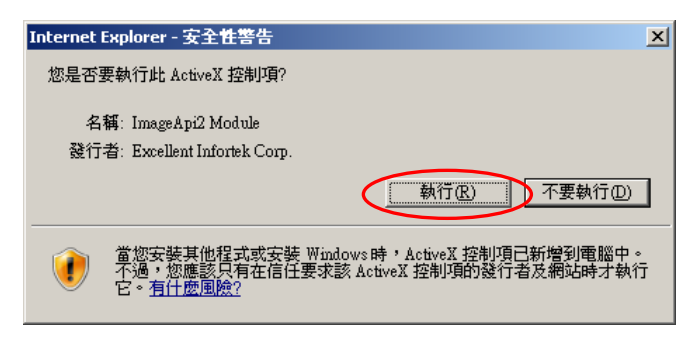

步驟 3: 當網站開啟完成後,輸入您的帳號與密碼按下 login 後,即會出現登入成功,即可 進行安裝程式下載或使用者資料修改。

## 步驟三

| 點選 | Γ | 開始使用 | ] | 進入申請帳號及登入書面        |
|----|---|------|---|--------------------|
| うた | L | 而如民川 | _ | 些八 明 瓜 加 人 豆 八 重 四 |

|                                                                            | 始使用                      | 開始使用                                                                   |              |
|----------------------------------------------------------------------------|--------------------------|------------------------------------------------------------------------|--------------|
|                                                                            |                          |                                                                        |              |
| 登入系統                                                                       | 2 🧳 👘                    | 有帳號? 🧳 🔮 登入系統                                                          |              |
| >>USER NAME 帳 號:                                                           | 硯文書編輯共通服務平台」帳            | 未申請「筆硯文書編輯共通服務平台」帳 >> USER NAME 帳 號:                                   |              |
| PASSWORD 密碼:                                                               | 的 申請帳號 按鈕進入,完成<br>接登入使用。 | 先點選下方的 申請帳號 按鈕進入,完成<br>請後即可直接登入使用。                                     | 登入           |
| ● 登入說明:                                                                    | 申請帳號                     | 申請帳號 ④登入說明:                                                            |              |
| 如果您已有帳號, 諸直接輸入帳號及<br>按下「登入」鍵即可。<br>連續輸入3次錯誤密碼, 您的帳號將<br>若你在370%更加使命用, 譯於多領 |                          | 如果総己有帳類。諸直接輸入帳数<br>按下「登入」創即可。<br>連續輸入3次錯誤習取,他的解較預<br>一般的全認確認的問題を通用。該公認 | 支密碼,<br>會停用, |

點選 [申請帳號],並於申請帳號視窗輸入姓名、帳號、密碼等聯絡方式:

| 🦲 申請根證 個               | 頁對話                   |                         |           |        |        |      | X |
|------------------------|-----------------------|-------------------------|-----------|--------|--------|------|---|
| e                      |                       |                         |           |        |        |      |   |
| 谢 🖗 新                  | 增人員                   |                         |           |        |        |      |   |
| *姓名:                   | 王小明                   |                         | ★帳號:      | abc123 |        | 檢核帳號 |   |
| *密碼:                   | •••••                 |                         | *確認密碼:    | •••••  |        |      |   |
| 職稱:                    |                       |                         | EMAIL:    |        |        |      |   |
| 總機:                    |                       |                         | 分機:       |        |        |      |   |
| 傅真:                    |                       |                         | 單位:       | 選擇單位   |        |      |   |
|                        |                       | 確定儲存                    | 離         | 開      |        |      |   |
| http://192.168.1.120/4 | w_taipei_unicode/main | tain/dlg_user_apply_acc | count.htm |        | 😜 網際網路 |      |   |

※帳號可先檢核是否已經有人使用

單位請點選「選擇單位」,由組織樹中選擇您的機關並按下「確定」即可。

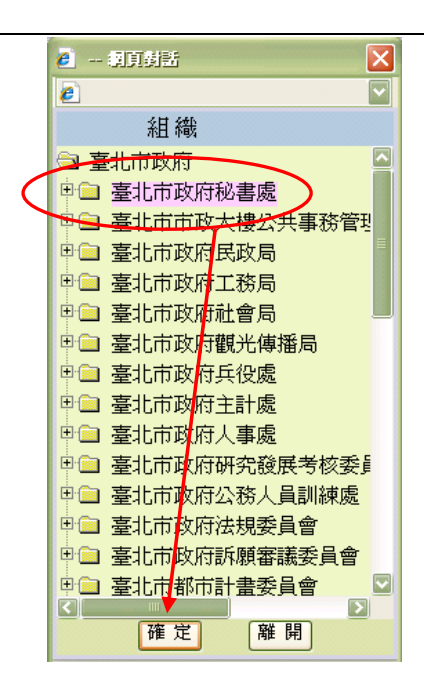

輸入完成後按下[確定儲存]

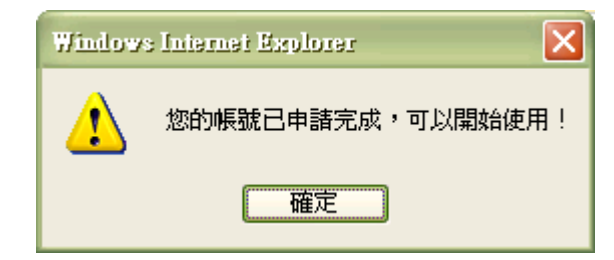

當您看到「您的帳號已申請完成,可以開始使用!」的訊息,恭禧您已完成帳號的申請,接下來就趕快登 入及安裝系統吧!

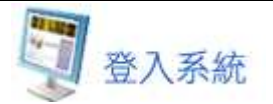

申請帳號完成後,請使用您申請的帳號密碼登入系統

| 開始使用                                                                             |                                                                                                |
|----------------------------------------------------------------------------------|------------------------------------------------------------------------------------------------|
| <b>還沒有帳號?</b><br>若您尚未申請「筆硯文書編輯共通服務平台」帳<br>號,請先點選下方的申請帳號按鈕進入,完成<br>帳號申請後即可直接登入使用。 | 登入系統<br>>> USER NAME 帳 號:<br>>> PASSWORD 密碼:<br>登入                                             |
| 申請帳號                                                                             | ● 登入說明:<br>如果您已有帳號,諸直接輸入帳號及密碼,<br>按下「登入」鍵即可。<br>連續輸入3次錯誤密碼,您的帳號將會停用,<br>苦切在207萬的理解使用,這些多了總統理是。 |

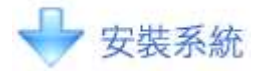

點選安裝系統

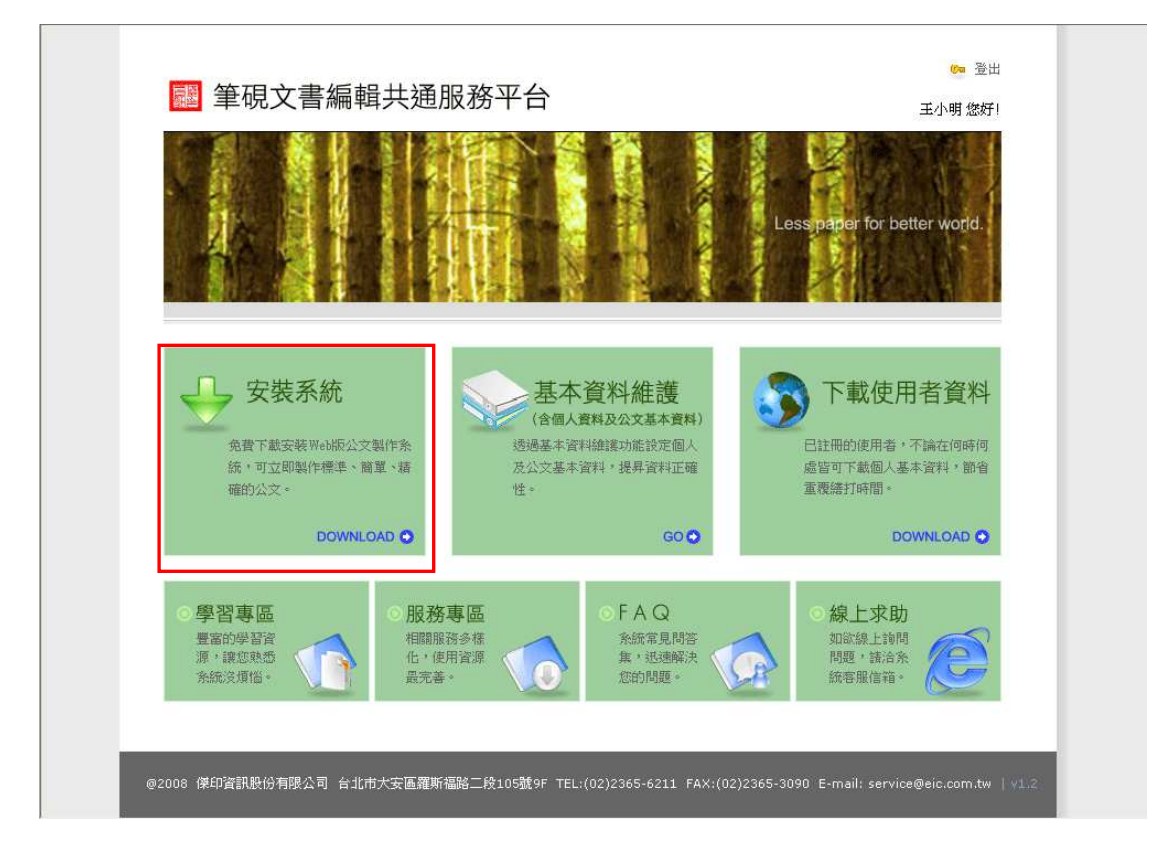

點選[執行]開始進行安裝程式下載

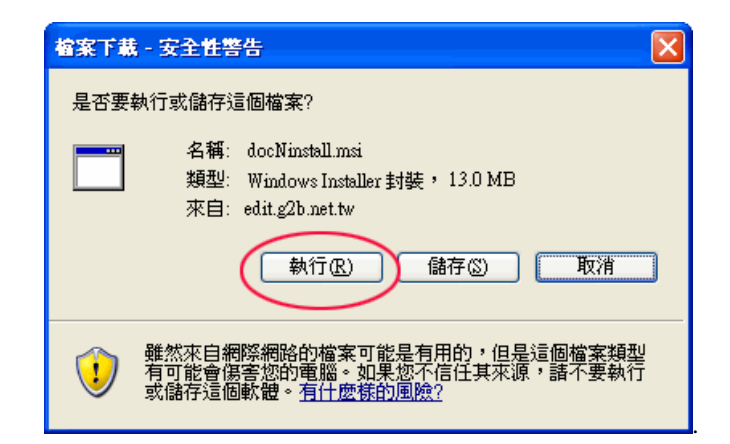

.點選[執行]系統會自動完成安裝

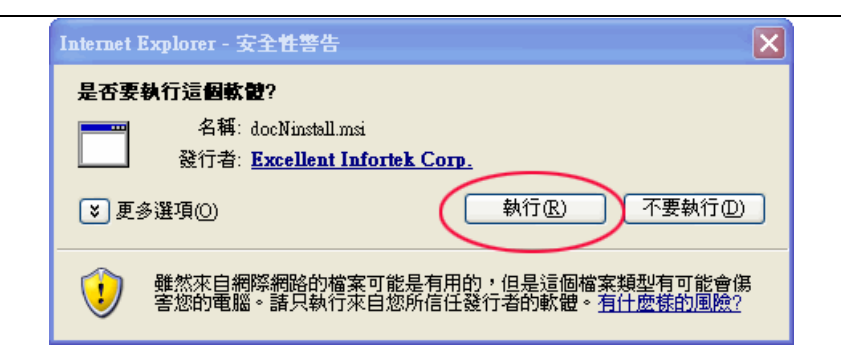

安裝完成後,系統會自動導引至使用者基本資料註冊畫面,填寫\*欄位後按下[確定儲存]

|                         | 基本                               | 本資料設定                                               |                                                 |                     |                                   |                       |           |                        |   |
|-------------------------|----------------------------------|-----------------------------------------------------|-------------------------------------------------|---------------------|-----------------------------------|-----------------------|-----------|------------------------|---|
| // hale webs have all   | Mar Street and a state over sole | a Malendaria a sida a sida di da Perti (2011 1920). |                                                 |                     |                                   |                       |           |                        |   |
|                         | 回复料,按[@@<br>日去其木溶料               | 1翰书子]7576高主网络主力》                                    |                                                 |                     |                                   |                       |           |                        |   |
| • 100                   | N A GENTSHOLD                    | ME 96 2030                                          |                                                 |                     |                                   | **                    | а т       | "我師」崇美麗                |   |
|                         |                                  | 100 and 2000 y                                      |                                                 |                     |                                   |                       | -14 -1    | -1-200-9-9-2-7-26      |   |
| ○ 機關                    | 關下拉式選項                           | 設定                                                  |                                                 |                     |                                   |                       |           |                        |   |
| ○主專                     | 要發文機關資                           | 訊                                                   |                                                 |                     |                                   |                       |           |                        |   |
|                         | *主要發文機關                          | 經濟部商業司                                              |                                                 |                     | 7. 11                             |                       | We a read | <b>.</b>               | _ |
|                         | 野翅風貌                             | 10078                                               | 43                                              | 地址                  | 音北市中止<br>102                      | 區相州                   | 町15駅      | ₩ / 102                | _ |
| 22.0                    | 奴人士<br>                          | 123                                                 | 101                                             | 5-#                 | 125                               |                       |           | 120<br>120             |   |
| <u>.</u> so             | (j (107874) (6                   | n石可剩八多军,即以王心 、                                      | IAX 201999                                      |                     |                                   |                       |           |                        |   |
| ●次酮                     | 医發文機關資                           | 訊                                                   |                                                 |                     |                                   |                       |           | 2 新增次要發文機關             |   |
|                         | 次要發文機關1                          |                                                     | _                                               |                     |                                   |                       |           | 清除                     | _ |
|                         | 郵遞區號                             |                                                     | *1                                              | 也址                  |                                   |                       | _         |                        |   |
|                         | 設文字                              |                                                     | 間                                               | 昏名                  |                                   |                       |           | <b>唐</b> 名             |   |
| ◎聯約                     | 各方式                              |                                                     |                                                 |                     |                                   |                       |           |                        |   |
|                         | ▼承辦人姓名                           | 工程師-黃美麗                                             |                                                 |                     | 承辦人                               | 單位                    |           |                        |   |
| 職稱                      |                                  | 工程師                                                 |                                                 | *電話                 |                                   |                       | 203939    | 9232#12334             |   |
|                         | 傳真                               | 236562112                                           |                                                 |                     | 電子                                | 信箱                    | ommo      | m@ya.asdf              |   |
| ●預言                     | 凝固出国錄                            |                                                     |                                                 |                     |                                   |                       |           |                        |   |
|                         |                                  | 主檔目!                                                | 錄                                               |                     |                                   |                       |           | 附件目錄                   |   |
|                         | TXT(文字檔)                         | c:\eic\extemal\export\txt\                          |                                                 |                     |                                   | c:/eic/ext            | emal'e    | aport/attattch/        |   |
|                         | DI(電子公文)                         | c:/eic/external/export/diw/                         |                                                 |                     |                                   | c:'eic'ext            | emal'e    | nport/di/attch/        |   |
| <ul> <li>予貸言</li> </ul> | 微電子交換目的                          | <b>談</b>                                            |                                                 |                     |                                   |                       |           | false                  | * |
|                         |                                  | 主檔目錄                                                |                                                 |                     | 附件                                | 目錄                    |           | 發文紀錄目錄                 |   |
| 第一相                     | 發文(加密)                           | c:\odedi3\odtemp\snd\                               | c                                               | \oded               | i3\odtemp\snd                     | attch\                |           | c:\eic\extemal\log\    |   |
| গৰ সম                   | 發文(不加密)                          | c:\odedi3\odtemp\sndu\                              | c                                               | :\oded              | li3\odtemp\snd                    | lu'attch\             |           | c:\eic\extemal\log\    |   |
| 第二類                     | 發文(加密)                           | c:\odedi3\odtemp\snd_pp\                            | c                                               | :\odec              | li3\odtemp\snd                    | _pp/attc              | h\        | c:\eic\external\log\   |   |
|                         | 發文(不加密)                          | c:\odedi3\odtemp\snd_ppu\                           | C                                               | : Vodeci            | li3\odtemp\snd                    | _ppu\att              | ch\       | c:\eic\extemal\log\    |   |
| 御二統                     | 全国布舌欄                            | C: VotedL3 Vottemp Veboard                          | 3\odtemp\eboard\ C.\odedi3\odtemp\eboard\attch\ |                     | n)<br>ch)                         | C: VEIC/EXTErnal Vog/ |           |                        |   |
| 展生物                     | 到2140百佩 對內布告欄                    | C/eic/external/postintemal/                         |                                                 | ∴reacve<br>2\leac\e | a cinai postex<br>external/postin | emarat<br>temal\att   | :h\       | c./eic/external/log/   |   |
|                         | 2011/01/02 100                   | o. on or other providendly                          |                                                 |                     |                                   |                       |           | o. ale bireaniti vog i |   |

安裝及註冊完畢,您可至桌面點選「文書編輯-公文製作」捷徑開啟筆硯公文製作系統

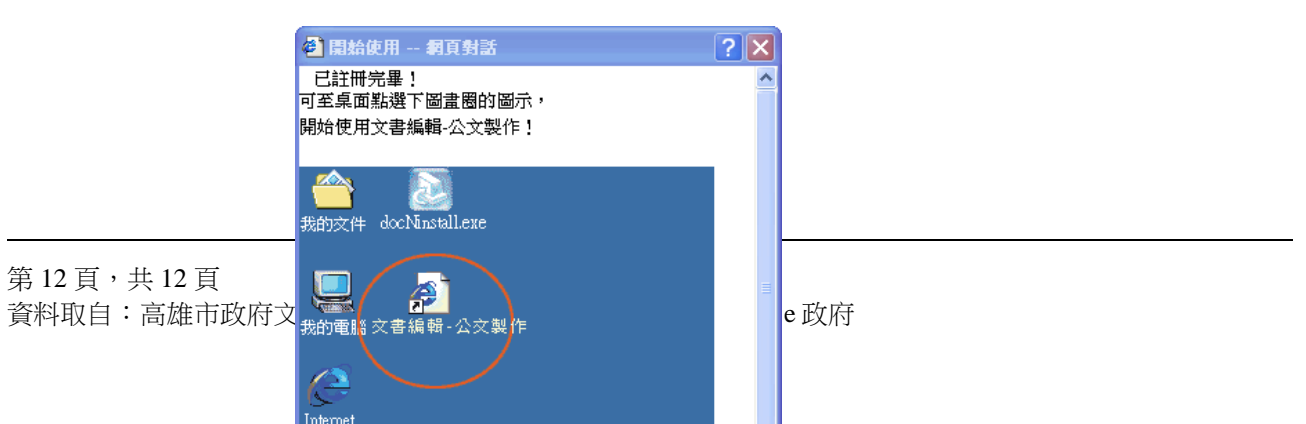